Kunal Anshuman

Whatsapp: 9892725375

E-mail: kunal.anshuman@springdaleindia.com

Visit: <u>www.ukcoc.in</u>

- Visit <u>www.ecctis.com</u>
- Click on the link for INDIVIDUALS at the top left hand side of the webpage. A drop-down menu opens up. Click on the option UK ENIC Statement of Comparability.
- A new webpage opens up.
- Click on the link STATEMENT OF COMPARABILITY
- A new webpage opens up.
- Scroll down to the BOTTOM OF THE PAGE
- Click on the link APPLY NOW
- A new webpage opens up.

Please fill in the information

| TITLE      | MR    |
|------------|-------|
| FIRST NAME | AMIT  |
| SURNAME    | KUMAR |

| EMAIL ADDRESS              |                             |
|----------------------------|-----------------------------|
| CONFIRM EMAIL ADDRESS      |                             |
| DATE OF BIRTH              |                             |
| NATIONALITY                | INDIAN                      |
| DOES THE QUALIFICATION HOL | DER HAVE REFUGEE STATUS NO  |
| PURPOSE OF ENQUIRY         | ENTRY INTO HIGHER EDUCATION |
| FIELD OF INTEREST          | ENGG. & MANUFACTURING       |
|                            | TECHNOLOGIES                |
| PASSWORD                   |                             |
| CONFIRM PASSWORD           |                             |
| REGISTER                   | CLICK                       |

- Check your email inbox and spam folder for a link from ECCTIS for registration completion. Please follow the link in the email to confirm your email address and complete registration.
- Click on the link sent in your email. This will then bring you back to the ECCTIS website.
- Click on the link LOGIN at the bottom of the page.
- Put your email and password to login to the ECCTIS website.
- Click on START YOUR APPLICATION.
- A new web page opens up.

- Click on ADD STATEMENT OF COMPARABILITY SERVICE £49.5
- A new web page opens up.
- Scroll down to the bottom of the page.
- Click on NEXT to continue
- A new web page opens up.
- Click on ADD QUALIFICATION
- A new web page opens up.
- Add the following information (for e.g.):
  - Qualification title Bachelor of Mechanical Engineering
  - Institution Punjab Technical University
  - o Country of Qualification India
  - Year of Award 2020
  - Language of documents Others
- Click on ADD button.
- A new web page opens up.
- Check that the information you have put is correct. If not EDIT it.

- Click on NEXT button.
- A new web page opens up.
- Click on the link ADD DOCUMENTS.
- A new web page opens up.
- Upload the following documents on this page:
  - TRANSCRIPT (or 8 semester marksheets in a single PDF file)
  - DEGREE (final certificate required)
  - TRANSLATION required Click on SKIP and write in the box that all documents are in English. Click on SUBMIT.
  - NAME CHANGE required- Click on SKIP section write in the box that names on the documents match with the applicant's name. Click on SUBMIT.
- Click on the button CONFRIM at the bottom of the page.
- A new web page opens up.
- Click on NEXT.
- A new web page opens up.
- Put the following details on this page:

- Your mobile number.
- Your postal address for return of documents.
- Your billing address to put it same as your postal address.
- Click on NEXT
- A new web page opens up.
  - Tick the box for E-statement costing £7.5
  - Tick the box for International Signed For costing £15
  - $\circ$  Click on NEXT
- A new web page opens up.
- This page is a SUMMARY of the order that you have placed. Scroll down and click on the link to ACCEPT THE TERMS AND CONDITIONS.
- A new web page opens up.
- Tick the following boxes:
  - I agree to the Standard Terms and Conditions of Service
  - o I have read and understood the privacy notice
- Click on the ACCEPT BUTTON.
- A new web page opens up.
- The earlier page will again open up. Scroll down.

- Click on the link MAKE CARD PAYMENT.
- The total cost is coming to £72. Proceed to do the payment. Check your SMS to see that the amount is debited. With that the job is now complete.

## NOTE:

- NARIC / ECCTIS Statement of Comparability is only for your BE qualification. Hence, do not upload GME, Class X or Class XII certificates as it will delay the procedure.
- If you did a DIPLOMA first and then entered into the 2<sup>nd</sup> year of your BACHELOR'S DEGREE course, then you need to upload both DIPLOMA and DEGRE certificates.
- If you don't have TRANSCRIPT for your DEGREE, then you can combine the 8 semester marksheets into a single PDF and upload the PDF file in lieu of the transcript.
- If you have not received your final DEGREE CERTIFICATE, you can upload the PROVISIONAL certificate to apply for the NARIC statement of comparability.
- You can do the ONLINE PAYMENT using your own credit / debit card or that of your parents / relatives or friends also.

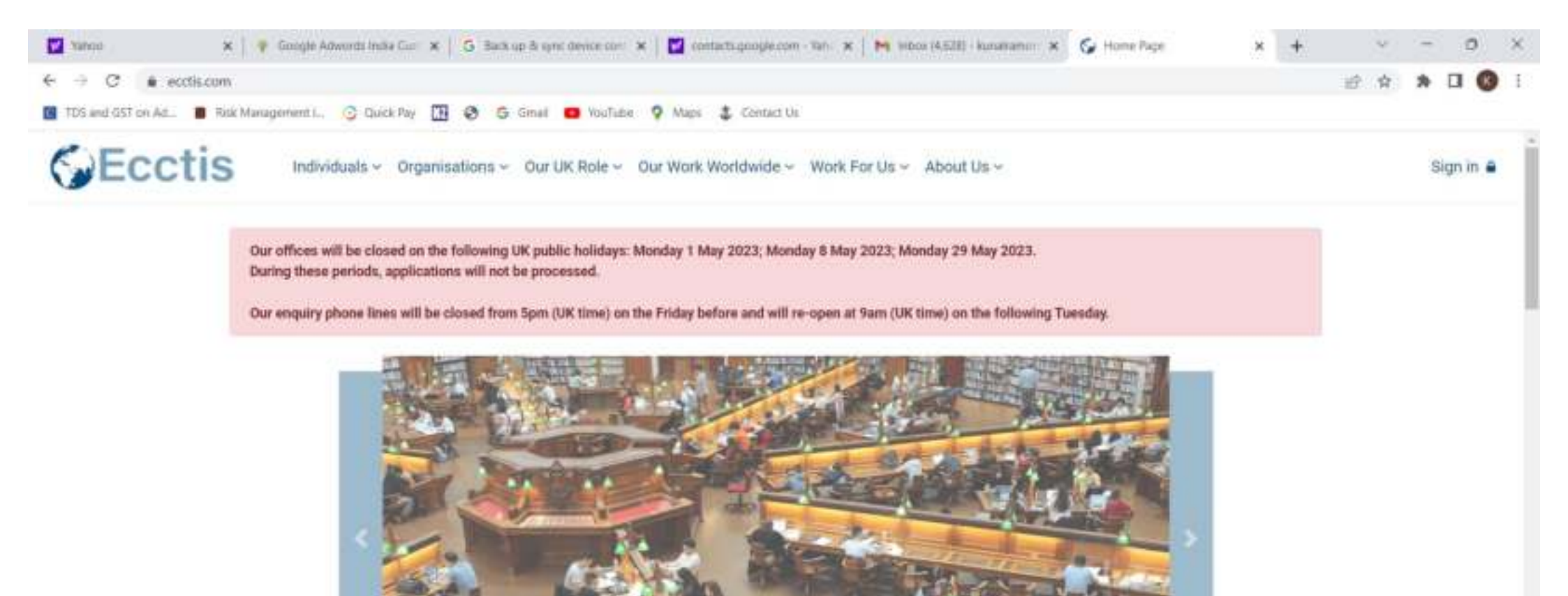

Ecctis is a gold-standard provider of solutions and services in international education, training, and skills, and in the development and recognition of globally portable qualifications. We are an internationally trusted and respected reference point for qualifications and skills standards.

Internationally respected benchmarking of awards

THE TOTAL

27°C

Hate

We are UK-based and operate worldwide, with a global network and client base spanning 62 countries and 5 continents. We have a 20-year track record in internation Do you need help? And development.

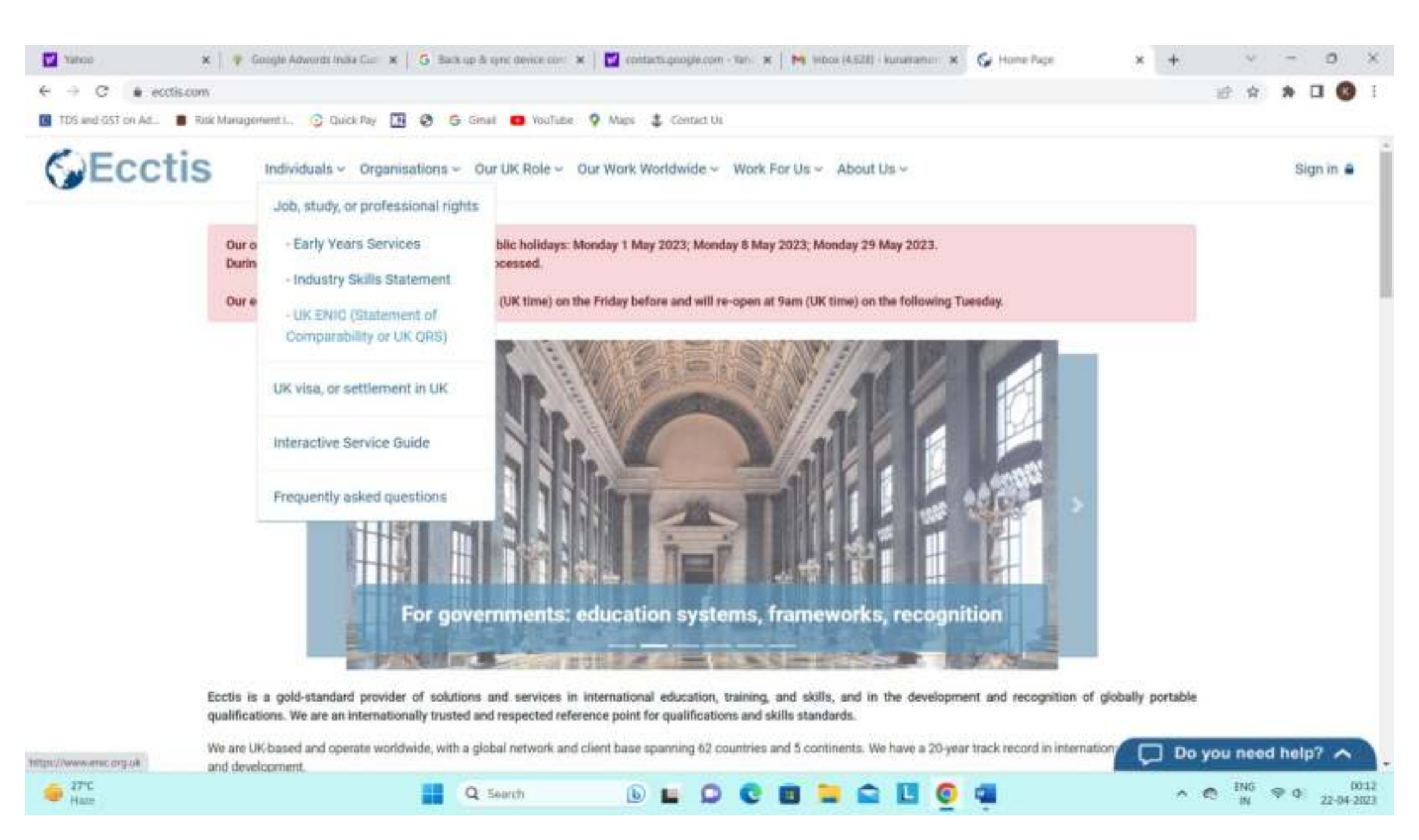

| 🖬 Yanco 🛛 🗙           | 🛊 Google Adwords Inci 🗴 🔓 Back up is igno devo: X 🛛 🖬 contacts google.com 🛪 🖌 🍽 Indos (4.620) -kunse: X 🛛 🚱 Home Page 🛛 🛪 🚱 Home Page 🛛 🗙 🔶                                                                                                    | v<br>10 4               | * 0        | 0                  | ×  |
|-----------------------|----------------------------------------------------------------------------------------------------|-------------------------|------------|--------------------|----|
| 105 and 051 on Ad.    | Rick Management I., 📀 Quick Pay 🔠 🤣 Ġ Ginel 🧰 YouTabe 🦞 Maps 💲 Centard Us                                                                                                    | - and the second second |            | -                  |    |
| This website uses occ | kies to ensure you get the best experience on our website. Learn more                                                                                                    | Pm f                    | ine with t | nis                | Ì  |
|                       | Our offices will be closed on the following UK public holidays: Monday 1 May 2023; Monday 8 May 2023; Monday 29 May 2023.<br>During these periods, applications will not be processed.<br>Our enquiry phone lines will be closed from 5pm (UK time) on the Friday before and will re-open at 9am (UK time) on the following Tuesday.                                                                                                    |                         |            |                    |    |
|                       | The UK national agency for international qualifications and skills                                                                                                    |                         |            |                    |    |
|                       | Following the UK's departure from the European Union, the UK NARIC recognition agency function has to change from a NARIC (which is an EU-only title) to an ENIC (the wider European title for national recognition agencies) in order to meet the UK's continuing treaty obligations under the Lisbon Recognition Convention. Therefore, on 1 March 2021, the UK NARIC agency title becomes UK ENIC, operated and managed by Ecctis Limited. |                         |            |                    |    |
|                       | If you are a UK NARIC member organisation, or an individual applying for a qualification statement, don't worry about this change of name - you won't notice any change in<br>our service levels or in our help teams. Our support for you will remain excellent.                                                                                                    |                         |            |                    | ľ  |
|                       | SERVICES FOR INDIVIDUALS                                                                                                    |                         |            |                    |    |
|                       | Statement Of Comparability UK Qualification Reference Statement                                                                                                    |                         |            |                    |    |
|                       | MEMBERSHIP SERVICES                                                                                                    | you nee                 | d help?    | ~                  | ١. |
| 47°C<br>Haze          | 📕 Q. Search 🕒 🖬 💭 😋 🔳 🚞 🔛 👩 📹 🔷                                                                                                    | C ING                   | 90         | (00:1<br>22-04-202 | 12 |

| vanco            | 🗴 🕴 Google Advands Inc. 🗴 🔓 Back up is nonc devis. X 🛛 🖬 contacts google.com X 🖌 🍽 Indox (4.628) - kunwi X 🕼 Home Page 🛛 X 🚱 Statement of Compa X 🕂                                                                                                    |    | Ŷ           | -       | 0             | ×   |
|------------------|----------------------------------------------------------------------------------------------------|----|-------------|---------|---------------|-----|
| € ⇒ C .          | enic.org.uk/Gunifications/SOC/Default.aspx                                                                                                    | 19 | ()合:        | * [     | 1 🔞           | I   |
| TDS and GST on A | et 📳 Ritik Management I, 📀 Quick Pay 🛄 🧐 Ġ Ginali 🧰 VouTube 🦻 Maps 🤹 Centact Us                                                                                                    |    |             |         |               |     |
| This website u   | ses cookles to ensure you get the best experience on our website. Learn more                                                                                                    |    | Pm To       | ie with | mis           | j   |
|                  | Our offices will be closed on the following UK public holidays: Monday 1 May 2023; Monday 8 May 2023; Monday 29 May 2023.<br>During these periods, applications will not be processed.<br>Our enquiry phone lines will be closed from 5pm (UK time) on the Friday before and will re-open at 9am (UK time) on the following Tuesday.                 |    |             |         |               |     |
|                  | Not sure which service you need?<br>Click here to use our interactive guide                                                                                                    |    |             |         |               |     |
|                  | Statement Of Comparability A general purpose statement of qualification comparability                                                                                                    |    |             |         |               |     |
|                  | This service is for you if you need to evidence the level of your overseas qualification for employment, study, professional registration or another reason.                                                                                                    |    |             |         |               | 1   |
|                  | If you need to evidence the level of your degree and your English language proficiency for the UK Home Office, you may need to use the specialist Home Office-focused services, the Visas and Nationality services.                                                                                                    |    |             |         |               |     |
|                  | If you need a comparison of a qualification and are wishing to work in construction, plumbing, electrical or the land-based sector only, including Primary Source Verification, for the purpose of applying for a CSCS card, JIB-PMES card, an ECS card, SKILLCard or LISS card, you will need to use one of our Industry Skills Statement services, |    |             |         |               |     |
|                  | The Statement of Comparability service is able to evaluate part-completed school qualifications. This may help people arriving in the UK from overseas who want their children to access A-levels.                                                                                                    |    |             |         |               |     |
|                  | High school qualifications in the UK (GCSE) are commonly required by employers and study institutions. Please include your high school and senior high school qualifications if you need GCSE comparisons to be considered.                                                                                                    |    |             |         |               |     |
| 5 27°C<br>Haze   | 🔛 Q Search 🕒 🖬 💭 😋 🖬 🐂 😭 🚳 🗖 🔷                                                                                                    | •  | ENG ,<br>IN | ₽ Ф     | 00<br>22-04-2 | 111 |

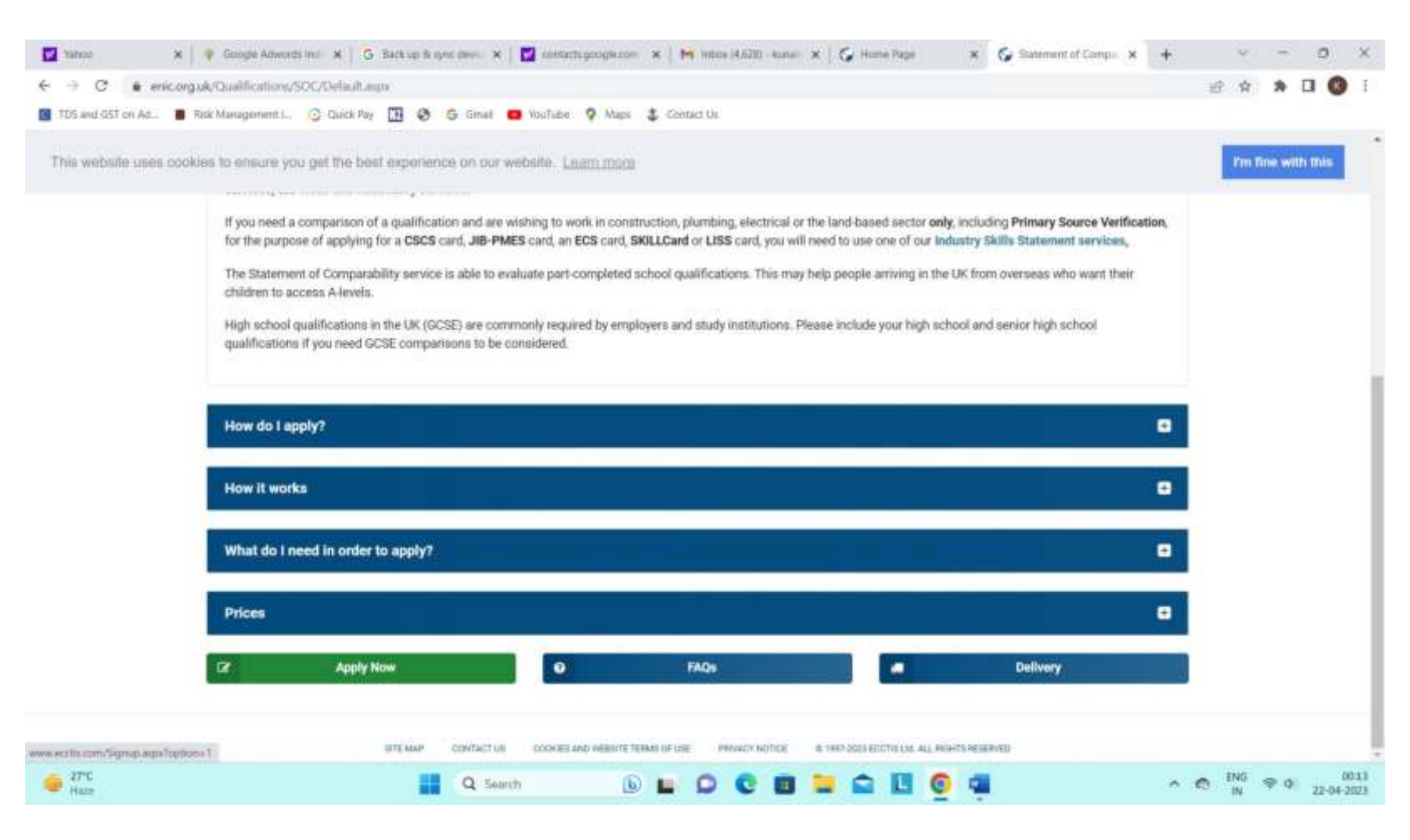

| Title                         | First Name(s)                     | Sumame / Family Name  |     |  |
|-------------------------------|-----------------------------------|-----------------------|-----|--|
|                               | Ψ.                                |                       |     |  |
| Email address                 |                                   | Confirm email address |     |  |
|                               |                                   |                       |     |  |
| Date of birth (9<br>Year ~ Mo | onth ~ Day ~                      |                       |     |  |
|                               |                                   |                       |     |  |
| Nationality                   |                                   |                       | 100 |  |
| Select Nationa                | only                              |                       |     |  |
| O Yes O No                    | ion noider nave rerugee status? O |                       |     |  |
| Purpose of Enquiry            | ,                                 |                       |     |  |
| Select Purpose                | e of Enquiry                      |                       | v   |  |
| Field of Interest             |                                   |                       |     |  |
| Health, Public                | Services and Care                 |                       | ~   |  |
| December 0                    |                                   | Confirm password      |     |  |
| Password                      |                                   |                       |     |  |

| TDS and GST on Ad     | Ritk Management L. 😳 Quick Pay 🛄 🧐 Ġ Ginal 🧰 VouTube 🦞 Maps 🂲 Centact Us                                                                                                    |         |         |   |
|-----------------------|----------------------------------------------------------------------------------------------------|---------|---------|---|
| This website uses coo | kies to ensure you get the best experience on our website. Learn more                                                                                                    | 'm Tine | with th | 6 |
|                       | Our offices will be closed on the following UK public holidays: Monday 1 May 2023; Monday 8 May 2023; Monday 29 May 2023.<br>During these periods, applications will not be processed.<br>Our enquiry phone lines will be closed from 5pm (UK time) on the Friday before and will re-open at 9am (UK time) on the following Tuesday.                                                                                                    |         |         |   |
|                       | Next steps                                                                                                    |         |         |   |
|                       | <ol> <li>Before you start your application - check which service you require by using our interactive guide.</li> <li>Please read the information pages on our website carefully. We only recommend starting the application when you have all the required documents, otherwise your application will likely be delayed. You should check the service page on our website for specific documents that are required for us to complete the service, to avoid delays.</li> <li>You will see details of the fees, timescales, and requirements for each service shown on our website.</li> <li>Please consider how urgent your application is. If you need a priority service - you should consider our Fast Track service (this is for processing your application more quickly but excludes delivery). Fast Track is not available for all of our services. You should also review the delivery options, and any potential delays due to Covid restrictions, or your local postal/delivery service.</li> <li>When ready, go to "start your application" to begin the online application process. This should be made by the <b>qualification holder only</b>, as per our terms and conditions.</li> <li>Once you submit the application, having accepted our terms, please allow the timescales shown on our website for us to review your documents. If you order a Fast Track option, we will review these as a priority. If further documents are needed, the time to complete your application will be extended and your application will be submitted back with a queue.</li> <li>Updates to your application will show in the "order status" section of your account. You should also check the messages facility for any additional updates.</li> <li>Please use the message facility in your account to contact us regarding any queries you have. Please allow up to 5 working days for us to respond. If you apply for a Fast Track service, we will prioritise your message.</li> </ol> |         |         |   |

| 🖬 tanco 🛛 🗙 🔤                | 🕴 Google Advonti x 🛛 🚱 Back up Blayne e X 🛛 🔛 contacts.google 🗆 🖌 🙀 Ecclic Registration x 🚱 Activate Account x 🚱 Home Page 🛛 x 🗍 🦕 Registrer 🛛 X 🗍 🕂                                                                                                    | ~ - 0 ×           |
|------------------------------|----------------------------------------------------------------------------------------------------|-------------------|
| ← → C   ecdisc               | am/Activate/629Account_adpx?uid=07387568xemail=kunalramona@gmail.com                                                                                                    | 🖻 🕸 🖈 🖬 🔕 i       |
| 105 and 657 on Ad            | Rick Management I., 📀 Quick Pay 🔝 🧶 Ġ Ginal 🧰 VouTube 💡 Maps 🌲 Centact Us                                                                                                    |                   |
| This website uses cool       | Next to ensure you get the best expenses on our websile. Learning and the service you require by using our interactive guide. 9. Service and the information pages on our websile carefully. We only recommend starting the application when you have all the required documents, otherwise you document. 9. Service dealls of the fees, timescales, and requirements for each service you should canadie or Fan Track service (this is for processing your application is if you need a priority service - you should acto review the delivery options, and any potential delays due to divert excludes delivery). Fast Track is not available for all of our services. You should acto review the delivery options, and any potential delays due to conditions, or your local postative/teriver page on our websile for use or application will review these as a priority if further documents are needed, the time to complete your application will be extended and your application will be availed to any application of your account to contact us regarding any queries you have. Pleuse allow up to 5 working days for us to respond. If you apply for any count the order status'' section of your account. You should also check the message shalling for any additional update. • Aregistration successful • Area second the message facility in your account to contact us regarding any queries you have. Pleuse allow up to 5 working days for us to respond. If you apply for a fact for the service, we will prioritise your message. • Area second has the message facility in your account to contact us regarding any queries you have. Pleuse allow up to 5 working days for us to respond. If you apply for a fact has then excludes delivery you account to contact us regarding any queries you have. Pleuse allow up to 5 working days for us to respond. If you apply for a fact fact service, we will prioritise your message. | Pm fine with this |
|                              |                                                                                                    |                   |
| https://eccta.com/login.aipa | NEWS SITE MAP CONTACT US COORESLAND WEBSITE FORMS OF USE PRIVACY NOTICE & THE JUST SUS EDUTS DE ALL ROWTS RESERVED                                                                                                    | * 1945 - 1953     |
| Haze                         | 🔛 Q Search 🕒 🔛 💭 😍 🔟 🔜 🛄 🔞 📬 👘 🔿                                                                                                    |                   |

| 🖬 Yahoo 🛛 🗴   🕐 Google Advont: 🗙   🚱 Back up Brayne - 🛪   🔯 contacts.google 🗶   🍽 Bectle Registration 🗶 🌍 Login | × 🔂 Home Page | X 🛛 🚱 Register | ×   + | Ŷ   | -        | 0         | ×  |
|----------------------------------------------------------------------------------------------------|---------------|----------------|-------|-----|----------|-----------|----|
| ← → C                                                                                                    |               |                |       | 论 育 | * [      | 3 6       | I. |
| 🔟 TDS and GST on Ad 🔳 Rick Management I., 📀 Quick Pay 🛄 🤣 🙃 Gmail 🧰 YouTube 🤉 Maps 🌲 Centard Us                 |               |                |       |     |          |           |    |
| This website uses cookles to ensure you get the best experience on our website. Learn more                      |               |                |       | m   | m fine w | ethi thia | 1  |

| n in<br>Address         |  |  |
|-------------------------|--|--|
| Address                 |  |  |
|                         |  |  |
| word                    |  |  |
| terr plate parameter()? |  |  |

|                | NEWS STE MAP CONTA | IS COOKES WE WESSITE TERMS OF USE PREVICY NOTICE | IN THEFT THE RECEIPTING ALL HIGHTS RESERVED |  |
|----------------|--------------------|--------------------------------------------------|---------------------------------------------|--|
| e 27°C<br>Haze | Q Search           | 6 🖬 🗘 😋 🔳 🕻                                      | a 🗉 🧕 🖷                                     |  |

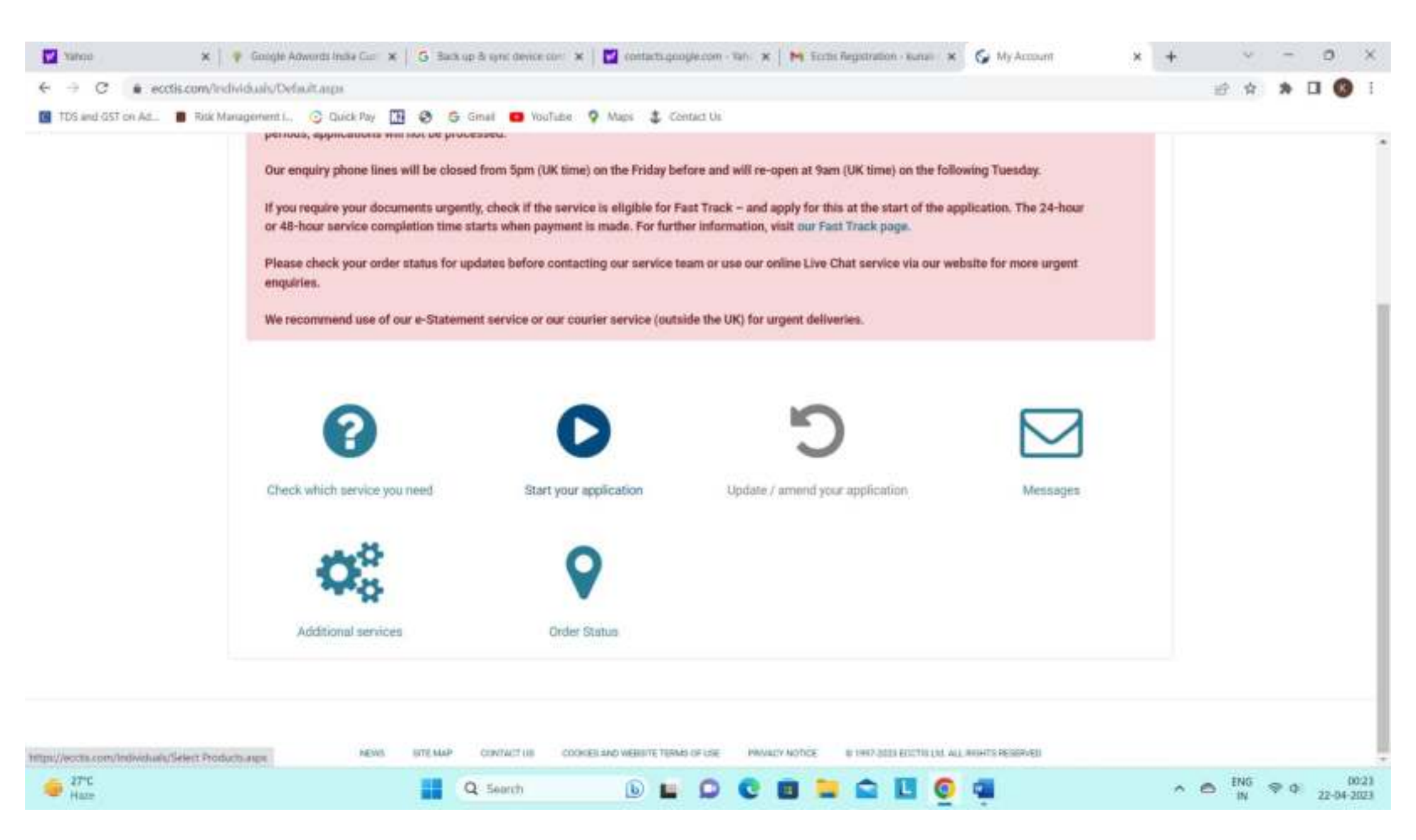

| X Xanoo X                     | 🕴 🖗 Google Advands India Cur 🗶 🔽 🔂 Back up & sync device corr 🗶 🔛 contacts google com - Tahi 🗶 M Ecctis Repotration - Kunas 🗶 🊱 Continue your Application 🗶                                                                                    | + | ~    | -  | 0       | ×    |
|-------------------------------|----------------------------------------------------------------------------------------------------|---|------|----|---------|------|
| TTS and OST on Art            | Management C. C. Dack Rey 19 28 5 Small - Wall-Se 9 Mars 2 Contact Us                                                                                                    |   | EL W | ~  |         |      |
| - 100 mil (00 bit years - 100 | Statement of Comparability                                                                                                    |   |      |    |         |      |
|                               | Mew details of the Statement of Comparability service                                                                                                    |   |      |    |         | 1    |
|                               | Please select the time frame you require from the options below.                                                                                                    |   |      |    |         |      |
|                               | Standard (10 - 15 working days*) The standard tumanuum time for the Statement of Comparability is estimated 10 to 15 working days, subject to receipt of all required documentation                                                            |   |      |    |         |      |
|                               | and payment.                                                                                                    |   |      |    |         |      |
|                               | Please note that this time frame does not include delivery time which cannot be guaranteed.                                                                                                    |   |      |    |         |      |
|                               | Add Statement of Comparability Service £49.50 (+VAT)**                                                                                                    |   |      |    |         |      |
|                               | Fast Track (1 or 2 working days*)                                                                                                    |   |      |    |         |      |
|                               | This service is available to those who require an urgent assessment of their qualifications within a period of 24 or 48 hours. We recommend this service<br>to those with a deadline who require an urgent assessment of their qualifications. |   |      |    |         |      |
|                               | In some cases, such as those requiring additional research, the process may take longer and you will be informed.                                                                                                    |   |      |    |         |      |
|                               | Please note that this time frame does not include delivery time which cannot be guaranteed.                                                                                                    |   |      |    |         |      |
|                               | The 24 or 48 hour timeframe starts when all documentation (including payment) is received.                                                                                                    |   |      |    |         |      |
|                               | The Fast Track Service will include the following:                                                                                                    |   |      |    |         |      |
| 27°C<br>Haze                  | 📕 Q Search 🕒 🖬 💭 😍 🖬 📜 🚘 🛄 🧕 🐗                                                                                                    | ^ | C IN | 90 | 22-04-3 | 0.28 |

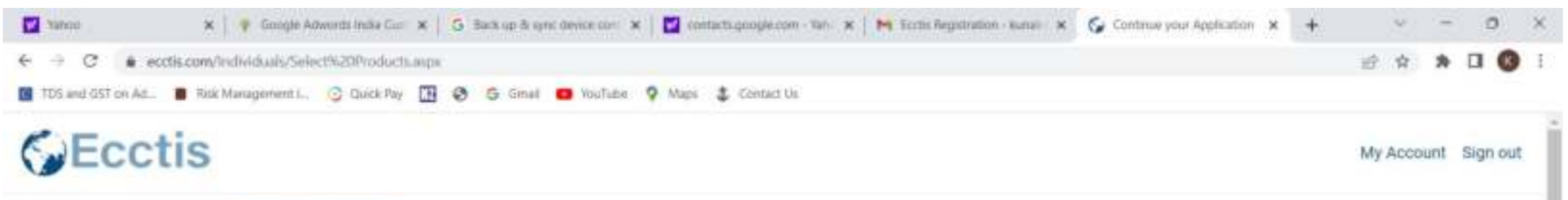

| Service Qualifications                         | Contact Details                  | Delivery                    | Summary | Complete         |
|------------------------------------------------|----------------------------------|-----------------------------|---------|------------------|
|                                                | Welcome Ami<br>Enquiry Number: 4 | <b>t Kumar</b><br>x01700752 |         |                  |
|                                                |                                  |                             |         |                  |
| Statement of Comparability                     |                                  |                             |         | CX(,END          |
| View details of the Statement of Comparability | rservice                         |                             |         |                  |
|                                                |                                  |                             |         |                  |
| Remove Service Selection                       |                                  |                             | ~       | Service Selected |
| UK Qualification Reference Statem              | ent                              |                             |         | CX, HID          |
|                                                |                                  |                             |         | _                |
| Q Search                                       | 🕒 🖬 💭                            | 0 🗉 🖬 🖬                     | 2 🖪 🔕 💷 |                  |

₽7°C Haze

| TDS and GST on Ad Risk M | nagement I., 📀 Quick Pay 🔝 🤣 Ġ Sinal 🧰 YouTube 🦞 Mags 🌲 Centact Us                                                                                                    | U W | × 4 9 1 |
|--------------------------|----------------------------------------------------------------------------------------------------|-----|---------|
|                          | Early Years Statement                                                                                                    |     | Ì       |
|                          | View details of the Early Veera Statement                                                                                                    |     |         |
|                          | Add Early Years Statement service £250.00 (+VAT)**                                                                                                    |     |         |
|                          | Your Selected Services are as follows:<br>Statement of Comparability Service E49.50 (+VAT*)                                                                                                    |     |         |
|                          | Please be aware that delivery charges are additional to the service chosen when using the standard timescale.<br>If using a Fast Track application, this will include an e-Statement and Tracked Delivery. If your item is being delivered to an international address you can choose to upgrade to Courier Service for an additional fee later in the application process.<br>*VAT is payable within the UK. This will be calculated at checkout. |     |         |
|                          | Click Next to continue.                                                                                                    |     |         |
|                          | NEWS SITE MAP CONTACT US COOKELLAND WERKITE TERMS OF USE PRIVACY NOTICE & 1997-3023 ETCTIO 131 AU, WINT'S RESERVED.                                                                                                    |     |         |

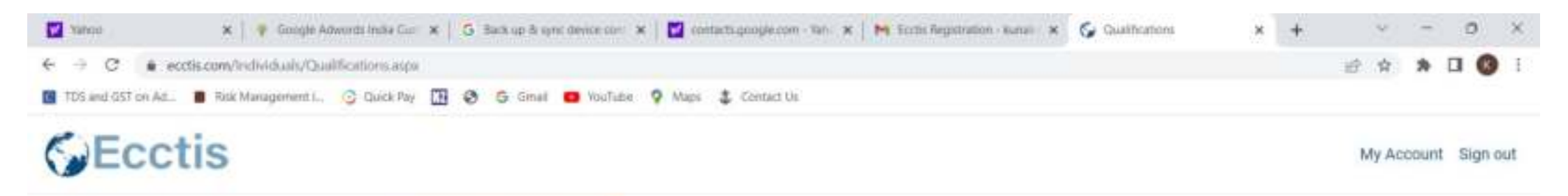

| Service | Qualifications | Contact Details | Delivery                     | Summary | Complete |
|---------|----------------|-----------------|------------------------------|---------|----------|
|         |                | Welcome Ami     | t Kumar                      |         |          |
|         |                | Enguine Ami     | t Kumar<br>107 <i>700752</i> |         |          |

| NEWS STEMAP CONTACT US COOKES AND WEBSITE TERMS OF USE PRIVACY NO | THOE IN THE THE THE THE THE ALL MONTH RESERVED |
|-------------------------------------------------------------------|------------------------------------------------|
|-------------------------------------------------------------------|------------------------------------------------|

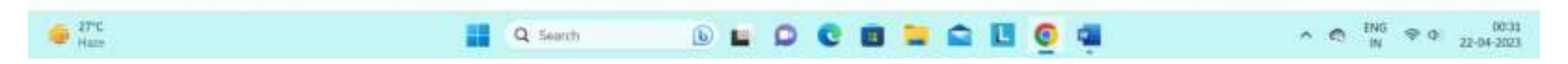

| TDS and GST on Ad 🔳 Ritk Mar | agement L. C Quick Pay D C C C C C C C C C C C C C C C C C C | inal vosTube VosTube Maps Centact Us<br>vice, all qualifications for all services should be entered at this stage.<br>characters when filling in the fields. Use only letters and numbers.<br>Ph.D. or Dip. Type without punctuation: BA or BSc or PhD or Dip |                       |  |
|------------------------------|--------------------------------------------------------------|----------------------------------------------------------------------------------------------------|-----------------------|--|
|                              | My Qualification list (                                      | 1)<br>Bachelors of Technology Mechanical                                                                                                    | Add Qualification [+] |  |
|                              | Country (document language)                                  | Punjab Technical University<br>India (Other)                                                                                                    |                       |  |
|                              | Year of Award                                                | 2020                                                                                                    | Nest                  |  |

| Tahoo         | 🗙   🏺 Google Adwords India Gue 🗴   💪 Back up & sync device cont 🗶   🖬 contacts google.com - Tan 🗶   🎮 Ecclis Registration - Kunal 🗶 🚱 Gualificator | ni x | + | Ŷ       | -    | 0       | ×   |
|---------------|----------------------------------------------------------------------------------------------------|------|---|---------|------|---------|-----|
| € → 0         | ecctis.com/individuals/Qualifications.aspa                                                                                                    |      |   | · 论: 食  | *    | . 6     | I I |
| TDS and GST o | i Ad 🔳 Risk Management I, 😳 Quick Pay 🔝 😵 Ġ Gmail 🧰 YouTube: 🧟 Maps 🌲 Centar: Us                                                                   |      |   |         |      |         |     |
| Ec            | ctis                                                                                                    |      |   | My Acco | iunt | Sign ou | t Î |

|                                                                                                    |                                                                                                    | Welcome Ami<br>Enquiry Number 40                                                                                | t Kumar<br>x01700752                                                                |                                                   |                                                   |
|----------------------------------------------------------------------------------------------------|----------------------------------------------------------------------------------------------------|----------------------------------------------------------------------------------------------------|-------------------------------------------------------------------------------------|---------------------------------------------------|---------------------------------------------------|
| Please find your qualif<br>You will then be able to<br>BMP, TIFF, PNG and PC<br>To speed up your appli<br>will indicate whether y | ication summary below.<br>o upload clear colour photos or<br>DF file formats only.<br>ication and minimise delays – j<br>ou have supplied us with the de | r scans of your qualification certifi<br>please ensure you send us all the<br>ocumentation required to progress | cates and documents for us to<br>documents we need. The uplo<br>i your application. | o check. Please note th<br>ad status column in yo | at we accept JPG, GIF,<br>ur qualification summar |
| Qualification<br>Bachelors of Techno                                                                                              | ology Mechanical (Punjab Tech                                                                                                    | nical University, India 2020)                                                                                   | Documents require<br>Statement of Compa                                             | ed for Status<br>rability 😮                       | Add Documents Add Documents                       |
|                                                                                                    |                                                                                                    |                                                                                                    |                                                                                     |                                                   |                                                   |

| Varias                        | 🗴 🎼 🐐 Google Adwords India Gue 🗴 📔 🚱 Back up & sync device com 🖈 📔 🚰 contacts google.com - Tan 🛪 📔 🍋 Ecctis Registration - Kunsin 🗴 🌍 Upload Docume                                                                                                    | nta 🗙                         | + | v       | -  | 0       | ×          |
|-------------------------------|----------------------------------------------------------------------------------------------------|-------------------------------|---|---------|----|---------|------------|
| TDS and GST on At.            | B Risk Management I., O Quick Pay III S G Ginal O YouTube 9 Maps & Centart Us                                                                                                    |                               |   | III. W. |    |         | 1          |
|                               | If your name has changed for any reason, you should upload proof of your name change and form of identification. The evidence of name change of the form of a marriage or civil partnership certificate, a deed poil certificate, affidavit or other legal documentation which shows this change of nam form of identification should be a document such as a passport, national identity card or birth certificate.<br>If the name on your qualification documents is the same as the one you have entered on your application, then select Skip. | an be in<br>1e. The<br>Browse |   |         |    |         |            |
|                               | Skipped Reason:<br>Name on document matches the applicants name.                                                                                                    | casion                        |   |         |    |         |            |
| https://eccin.com/individuals | COMMINGENERATE REPORT OF LINE MANAGE AND WEREITE TERMS OF LINE PROVINCY NOTICE IN 1997-2022 EDCTIO LINE AND RESERVED                                                                                                    |                               |   |         |    |         | •          |
| Haze                          | 🔡 Q: Search 🕒 🖬 💭 😋 🖬 🚍 🛄 👰 🚎                                                                                                    |                               | ^ | C IN    | 90 | 22-04-2 | -0#<br>523 |

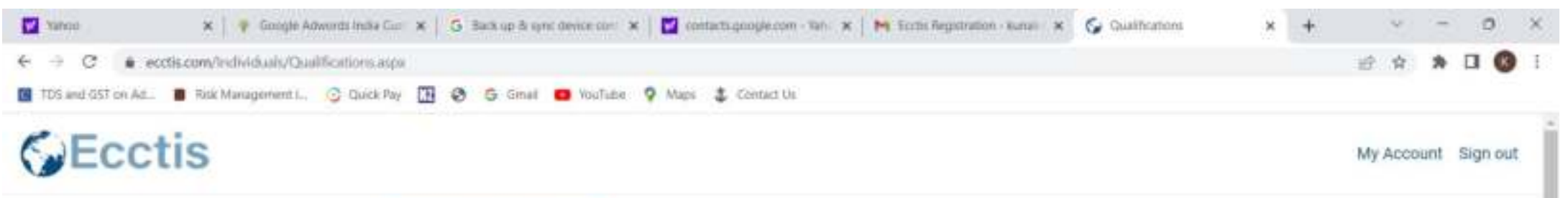

17°C Haze

|                         |                                                          | Enquiry Number: 44                   | 01700752                      |                         |                         |  |
|-------------------------|----------------------------------------------------------|--------------------------------------|-------------------------------|-------------------------|-------------------------|--|
| Please find your quali  | fication summary below.                                  |                                      |                               |                         |                         |  |
| You will then be able t | to upload clear colour photos or                         | scans of your qualification certific | cates and documents for us to | check. Please note the  | it we accept JPG, GIF,  |  |
| To speed up your and Pl | ue tile tormats only.<br>Reation and minimise delave - i | please enture you send us all the    | focuments we need. The union  | d status column in vo   | r qualification summary |  |
| will indicate whether y | you have supplied us with the do                         | ocumentation required to progress    | your application.             | u manas contanti in yer | a daminginar serarany   |  |
| Qualification           |                                                          |                                      | Documents require             | d for Status            | Add Documents           |  |
| Rachalors of Tasks      | ology Mechanical (Punjab Tech                            | inical University, India 2020)       | Statement of Company          | ability 📀               | Add Documents           |  |
| Discremona of Techni    |                                                          |                                      |                               |                         | 100 - C                 |  |
| Declandra di 19030      |                                                          |                                      |                               |                         |                         |  |
| Contraction of 1903     |                                                          |                                      |                               |                         |                         |  |
| Edit/Add Qualifi        | cations                                                  |                                      |                               |                         | Next                    |  |

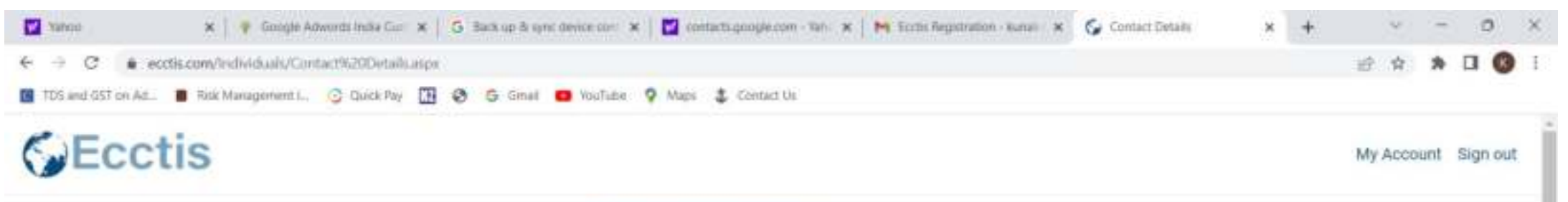

| Contact details           Phone           *91 9876543210           Mobile           *91 9876543210 | Contact details          |  |
|----------------------------------------------------------------------------------------------------|--------------------------|--|
| Phone  *91 9876543210  Mobile  *91 9876543210                                                      |                          |  |
| *91 9876543210<br>Mobile<br>*91 9876543210                                                         | Phone                    |  |
| *91 9876543210                                                                                     | *91.9876543210<br>Mobile |  |
|                                                                                                    | *91 9876543210           |  |

17°C Haze

| TDS and GST on At. | tk Management L. 📀 Quick Pay 🌆 🔕 🙃 Sinal 🛑 VouTube 🧿 Mars. ᆂ Conta                                                                                                    | d th                                                                                                    |  |  | - |  |
|--------------------|----------------------------------------------------------------------------------------------------|----------------------------------------------------------------------------------------------------|--|--|---|--|
| 1DS and GST on Ad. | ack Management L.       Cluick Pay       Imagement L.       Cluick Pay       Imagement L.       Mage       Address for delivery         Address for delivery       Where a phone number is required for local delivery services, please include this within one of the address fields below.       House name / number       Imagement / number         B 7, Chand Para Soc.       Address line 1       Mayur Vihar         Address line 2       Imagement 2       Imagement 2 | ct Us<br>Your address will appear as follows on all correspondence:<br>Mr Amit Kumar<br>B 7, Chand Para Soc.<br>Mayur Vihar<br>B 7, Chand Para Soc., Mayur Vihar<br>Delhi<br>Delhi<br>110001<br>India |  |  |   |  |
|                    | B 7, Chand Para Soc., Mayur Vihar<br>Town / City<br>Delhi<br>County / State<br>Delhi<br>Postcode / Zip Code<br>110001                                                                                                    |                                                                                                    |  |  |   |  |

|                    | Long technologies ( ) Thick for TH ( Const ) We take ( Const ) Const ()                                                                                                    | III. W |    |       |      |
|--------------------|----------------------------------------------------------------------------------------------------|--------|----|-------|------|
| 103 and (03) ON Ma | Name and date of birth of qualification holder                                                                                                    |        |    |       |      |
|                    | Please check the below details are correct, before proceeding - the following details will be used to complete your application and for your final documents instand by se                                                                                                    |        |    |       |      |
|                    | Please note that the Sumame / Family Name field must be filled in. If you do not have a Sumame please enter 'Not applicable'.<br>When completing your assessment, we will amend the 'not applicable' entry and replace the field with a full stop.<br>If applying for the Visas and Nationality service, please provide your full name and date of birth as it appears on your current passport.<br>First Name(s) |        |    |       |      |
|                    | Amit                                                                                                    |        |    |       |      |
|                    | Sumame(s)/Family Names(s)                                                                                                    |        |    |       |      |
|                    | Kumar                                                                                                    |        |    |       |      |
|                    | Date Of Birth                                                                                                    |        |    |       |      |
|                    | 01/01/1990 Arwind                                                                                                    |        |    |       |      |
|                    | Back                                                                                                    |        |    |       |      |
|                    |                                                                                                    |        |    |       |      |
|                    | NEWS SITE MAP CONTACT US COOKELIAND WEBSITE TISMS OF USE PROVIDE \$1997-3023 EDITTO UNLAUL RIGHTS RESERVED                                                                                                    |        |    |       |      |
| 57°C Haze          | 🔛 Q: Search 🕒 🖬 💭 😍 🗐 🐂 🔂 🚳 🕋 👘                                                                                                    | ENG    | 90 | 22-04 | 2023 |

| Physical document only     Both = Digital and Physical document  Although we offer a physical copy to be delivered to international addresses, we are aware that at this time lengthy delays  article of these. Therefore, there are advected by the second addresses are aware that at this time lengthy delays. | in the postal service are affecting the |  |  |  |
|----------------------------------------------------------------------------------------------------|-----------------------------------------|--|--|--|
| This e-Statement (Digital document) will be available to download on the day of completion and holds the same weight a and the Home Office.<br>For full details about the delivery options available, see our Delivery Options page.                                                                              | inly delivery option chosen.            |  |  |  |
| Statement of Comparability                                                                                                    |                                         |  |  |  |
| If you would like the completed order issued as an e-Statement, please tick this box.<br>e-Statements cost £7.50 + VAT (£9.00) in addition to the service fee.                                                                                                    |                                         |  |  |  |
| Please check this box if you would want to receive an e-Statement only                                                                                                    |                                         |  |  |  |
| If you would like to receive a physical copy of the statement, we have the following postal options available for your a                                                                                                    | ddress.                                 |  |  |  |
| International Signed For: £15.00                                                                                                    |                                         |  |  |  |
| If you have not chosen any other service, please select 'Next' to continue to the next part of the application.                                                                                                    | Next                                    |  |  |  |

| Qualifications                     |                             |               |           |        |      |  |  |
|------------------------------------|-----------------------------|---------------|-----------|--------|------|--|--|
| Title                              | Institution                 | Year of Award | Country   | Upload | Edit |  |  |
| Bachelors of Technology Mechanical | Punjab Technical University | 2020          | India     | 1      | 8    |  |  |
| Orders                             |                             |               |           |        |      |  |  |
| Service                            | Cost                        | Quantity      | Net       | VAT    |      |  |  |
| Statement of Comparability         | £49.50                      | 1             | £49.50    | £0.00  |      |  |  |
| International Signed For           | £15.00                      | 1             | £15.00    | £0.00  |      |  |  |
| eStatement                         | £7.50                       | 1             | £7.50     | E0.00  |      |  |  |
|                                    |                             |               | Sub Total | £72.00 |      |  |  |
|                                    |                             |               | VAT       | E0.00  |      |  |  |
|                                    |                             |               |           |        |      |  |  |

| Welcome Amit Kumar         Engality Humble: 4001700732         Qualifications         Title       Institution       Year of Award       Country       Upload       Edit         Bachelors of Technology Mechanical       Punjab Technical University       2020       India       2       2         Orders         Service       Coat       Quantity       Net       VAT         Statement of Companability       E15.00       1       E15.00       E15.00       E15.00       E0.00         International Signed For       £15.00       1       £7.50       £0.00       Edit         estatement       £7.50       1       £7.50       £0.00       Edit | Service Qualifications             | Contact Details                 | Delivery                     | Summary |        | Complete |  |  |
|----------------------------------------------------------------------------------------------------|------------------------------------|---------------------------------|------------------------------|---------|--------|----------|--|--|
| Service       Cost       Quantity       Net       VAT         Statement of Comparability       E49.50       1       E49.50       E0.00         International Signed For       E15.00       1       E15.00       E0.00         Externent & Comparability       E49.50       1       E15.00       E0.00         International Signed For       E15.00       1       E15.00       E0.00         Externent & E7.50       1       E7.50       E0.00       E0.00                                                                                                    |                                    | Welcome Am<br>Enquiry Number: 4 | <b>it Kumar</b><br>001700752 |         |        |          |  |  |
| TitleImstitutionYear of AwardCountryUploadEditBachelors of Technology MechanicalPunjab Technical University2029india22OrdersServiceCountry2029india2ServiceVATStatement of ComparabilityE49.501E49.50E0.00International Signed For£15.001£15.00£0.0050.00eStatementE7.501£7.50£0.0050.00                                                                                                    | Qualifications                     |                                 |                              |         |        |          |  |  |
| Bachelors of Technology Mechanical       Punjab Technical University       2020       India       Image       Image         Orders         Service       Cont       Quantity       Net       VAT         Statement of Comparability       E49.50       1       E49.50       E0.00         International Signed For       E15.00       1       E15.00       E0.00         estatement       E7.50       1       E7.50       E0.00                                                                                                    | Title                              | Institution                     | Year of Award                | Country | Upload | Edit     |  |  |
| Service       Coat       Quantity       Net       VAT         Statement of Comparability       E49.50       1       E49.50       E0.00         International Signed For       E15.00       1       E15.00       E0.00         eStatement       E7.50       1       E7.50       E0.00                                                                                                    | Bachelors of Technology Mechanical | Punjab Technical University     | 2029                         | India   | *      | ĭ2∕      |  |  |
| ServiceCostQuantityNetVATStatement of Comparability£49.501£49.50£0.00International Signed For£15.001£15.00£0.00eStatement£7.501£7.50£0.00                                                                                                    | Orders                             |                                 |                              |         |        |          |  |  |
| Statement of Comparability         £49.50         1         £49.50         £0.00           International Signed For         £15.00         1         £15.00         £0.00           eStatement         £7.50         1         £7.50         £0.00                                                                                                    | Service                            | Cont                            | Quantity                     | Net     | VAT    |          |  |  |
| International Signed For         £15.00         1         £15.00         £0.00           eStatement         £7.50         1         £7.50         £0.00                                                                                                    |                                    | £49.50                          | 1                            | £49.50  | £0.00  | 1        |  |  |
| eStatement £7.50 1 £7.50 £0.00                                                                                                    | Statement of Comparability         |                                 |                              |         |        |          |  |  |
|                                                                                                    | Statement of Comparability         | £15.00                          | 1                            | £15.00  | £0.00  |          |  |  |

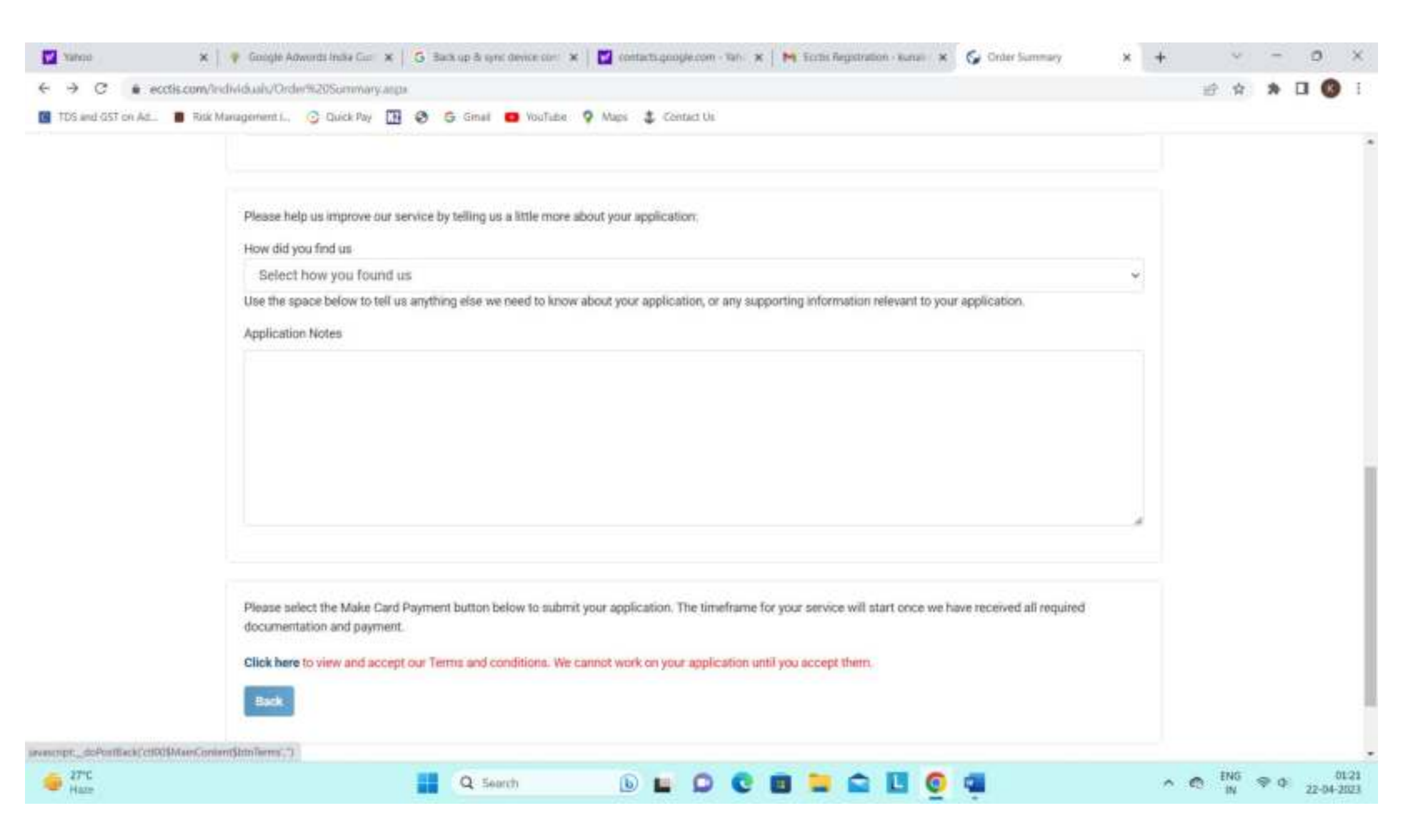

| agement I., 🧿 Quick Pay 🔃 🥹 🗧                                                          | 🦕 Gmail 🧰 YouTube 🥊 Maps 🤹 Centact Us                                                                                                    |  |  |  |  |
|----------------------------------------------------------------------------------------|----------------------------------------------------------------------------------------------------|--|--|--|--|
| Applicants have failed t     Cases require research     For more information about til | tes and will not apply where:<br>o provide all necessary documentation<br>me limits for completion of services, please refer to our Standard Terms and Conditions of service                                                                                                    |  |  |  |  |
| Delivery method:                                                                       | International Signed For<br>eStatement                                                                                                    |  |  |  |  |
| Estimated Delivery Times*                                                              | Delivery by mail – please refer to Royal Mail for estimated timescales, or where tracked delivery – use the tracking reference. Subject to international customs inspections and other potential delays that Ecctis Ltd cannot be held liable for/failure caused by 3rd parties.     Courier deliveries – please use the tracking information provided.     E-Statements – please note e-statements are available via your applicant portal upon completion of the statement(s) and will remain available for download for a period of 3 months from the date of completion. |  |  |  |  |
| I agree to the Standard<br>Terms and Conditions of<br>Service                          | 2                                                                                                    |  |  |  |  |
| I have read and understood the privacy notice                                          | 3                                                                                                    |  |  |  |  |
| Accept Decline                                                                         |                                                                                                    |  |  |  |  |

| Please help us improve our service by telling us a little more about your application:<br>How did you find us                                                                                      |       |  |  |  |
|----------------------------------------------------------------------------------------------------|-------|--|--|--|
| Select how you found us<br>Use the space below to tell us anything else we need to know about your application, or any supporting information relevant to your application.<br>Application Notes   | Ÿ     |  |  |  |
|                                                                                                    |       |  |  |  |
|                                                                                                    |       |  |  |  |
| Please select the Make Card Payment button below to submit your application. The timeframe for your service will start once we have received all required documentation and payment.  Make Card Pa | yment |  |  |  |
|                                                                                                    |       |  |  |  |

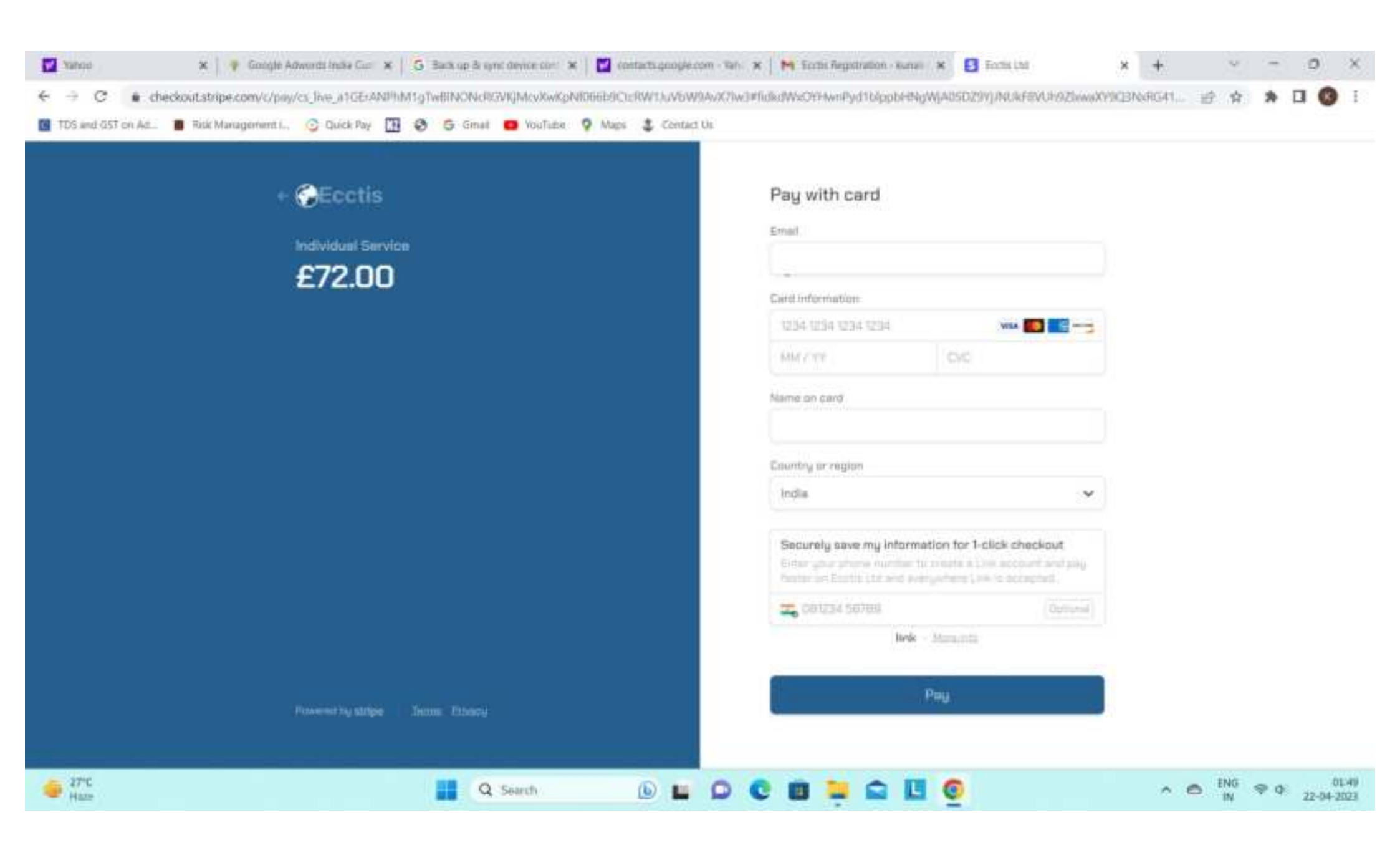